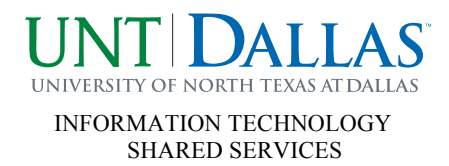

## **Change Sign-In Account for Lync 2010**

| Microsoft Lync                |
|-------------------------------|
|                               |
| © .<br>Lync <sup>~</sup> 2010 |
| Sign-in address:              |
| DallasIT@unt.edu              |
| Sign in as: 🕡 Available 🔻     |
| B3.Office                     |

The Sign-In Address will be your <u>old</u> email address. You will need to select Settings→Tools→Options

| 1icrosoft Lync         |                          |                               |
|------------------------|--------------------------|-------------------------------|
| Microsoft*             | <b>⊚</b> -               | 1                             |
| Lync <sup>-</sup> 2010 | C <sup>33</sup> Meet Now |                               |
| ,                      | <u>T</u> ools )          | Always on Top                 |
| Sign-in address:       | () <u>H</u> elp ()       | Recording <u>M</u> anager     |
| Dallas∏@unt.edu        | Show Menu Bar            | Dial-in Conferencing Settings |
|                        |                          | Options                       |

## Change your Sign-in Address to your new email address

| ×                                                                                                    |
|----------------------------------------------------------------------------------------------------|
|                                                                                                    |
|                                                                                                    |
| Sign-in address: DallasIT@untdallas.edu] Advanced                                                                          |
| Automatically start Lync when I log on to Windows                                                                          |
| Show Lype in foreground when it starts                                                                                     |
|                                                                                                    |
| Personal information manager                                                                                               |
| Microsoft Exchange or Microsoft Outlook                                                                                    |
| Update my presence based on my calendar information                                                                        |
| Show meeting subject and location to contacts in my Workgroup privacy relationship                                         |
| Display my Out of Office information to contacts in my Friends and Family, Workgroup, and Colleagues privacy relationships |
| Save instant message conversations in my email Conversation History folder                                                 |
| Save call logs in my email Conversation History folder                                                                     |
| Save my Lync contacts in my personal contacts folder on the Exchange server                                                |
| Location                                                                                                    |
| Share my location information with other programs I use                                                                    |
| Display photo                                                                                                    |
| Show photos of contacts                                                                                                    |
| Clear this to turn off photos everywhere in Lync.                                                                          |
| Activity Feed                                                                                                    |
| Show all my updates in Activity Feed                                                                                       |
| To show only your current personal and out-of-office notes, clear this check box.                                          |
|                                                                                                    |
| OK Cancel Help                                                                                                    |
|                                                                                                    |

Your new email address will now be populated in the Sign-In Address field.

## You will then need to enter: UNT\EUID Password

| 🚺 Microsoft Lync                                                                        | -      |   | × |
|-----------------------------------------------------------------------------------------|--------|---|---|
| <sup>Microsoft®</sup><br>Lync <sup>∞</sup> 2010                                         |        | 0 | Ŧ |
| Sign-in address:                                                                        | Change |   |   |
| dallasit@untdallas.edu                                                                  |        |   |   |
| User name:<br>UNT\EUID                                                                  |        |   |   |
| Examples:<br>Lync Online users: someone@example.com<br>All other users: domain\username |        |   |   |
| Password:                                                                               |        |   |   |
| Save my password<br>Sign in as: Available 🕶                                             |        |   |   |
|                                                                                         |        |   |   |
| copying the microsoft har ngins reserved.                                               |        |   |   |